Ανοίξτε το **Control Panel** (Πίνακας Ελέγχου) και επιλέξτε το **Programs and Features** (Προγράμματα και Χαρακτηριστικά) όπως στην πιο κάτω εικόνα.

| ← -  | > · · 	 1    | > Control Panel > All (                        | Control Pa      | nel Items                     |   |                                   |     |                                      | ~ č       | Search Control Panel           |
|------|--------------|------------------------------------------------|-----------------|-------------------------------|---|-----------------------------------|-----|--------------------------------------|-----------|--------------------------------|
| Adju | ist your con | nputer's settings                              |                 |                               |   |                                   |     |                                      |           | View by: Large icons *         |
| ŧ    | Administ     | rative Tools                                   |                 | AutoPlay                      | 浄 | Backup and Restore<br>(Windows 7) | -A  | BitLocker Drive<br>Encryption        |           | Color Management               |
|      | Credentia    | al Manager                                     | P               | Date and Time                 |   | Default Programs                  | ~~_ | Dell Audio                           |           | Device Manager                 |
|      | Devices a    | ind Printers                                   | ٢               | Ease of Access Center         | E | File Explorer Options             |     | File History                         | £         | Flash Player (32-bit)          |
| A    | Fonts        |                                                | •               | HomeGroup                     | Ð | Indexing Options                  |     | Infrared                             | P         | Intel <sup>®</sup> HD Graphics |
| P    | Internet (   | Options                                        | (II)            | Java (32-bit)                 |   | Keyboard                          | ¢   | Language                             | <b>()</b> | Mail (32-bit)                  |
| 9    | Mouse        |                                                | L.              | Network and Sharing<br>Center | 1 | Pen and Touch                     | ۵   | Phone and Modem                      | 1         | Power Options                  |
| à    | Programs     | and Features                                   |                 | Recovery                      | ٩ | Region                            | ١.  | RemoteApp and Desktop<br>Connections | 1         | Security and Maintenar         |
| 0    | Sound        | Programs and Feature<br>Uninstall or change pr | es<br>rograms o | on peech Recognition          |   | Storage Spaces                    | 0   | Sync Center                          |           | System                         |
|      | Tablet PC    | Settings                                       | ¥               | <br>Taskbar and Navigation    |   | Troubleshooting                   | 8   | User Accounts                        | 1         | Windows Defender<br>Firewall   |
| 5    | Windows      | Mobility Center                                |                 | Windows To Go                 |   | Work Folders                      |     |                                      |           |                                |

Αν τυχόν και δεν βλέπετε το **Control Panel** (Πίνακα Ελέγχου) έτσι αλλά με την πιο κάτω εικόνα τότε να επιλέξετε το **Programs** (Προγράμματα).

| $\leftarrow \rightarrow \sim \uparrow   _{H} > Control Panel >$                                                                                                    |                                                                                                    |
|----------------------------------------------------------------------------------------------------|----------------------------------------------------------------------------------------------------|
| Adjust your computer's settings  System and Security  Swee spot comparis status  Comparison Status  Comparison  Network and Internet  Comparison  Network and Internet  Comparison  Network and Internet  Comparison  Adjust your comparison  Adjust your comparison  Adjust your your your your your your your your | Ver by: Cetegory * Ver by: Cetegory * vort type ce and Personalization region region r |

Θα ανοίξει το πιο κάτω πλαίσιο διαλόγου όπου θα επιλέξετε το **Programs and Features** (Προγράμματα και Χαρακτηριστικά) όπως στην πιο κάτω εικόνα και θα σας φέρει στο ίδιο στάδιο όπως και πριν.

| ធិ ខ | Programs                                                  |            |                                                                                                    | _                 | O    | $\times$ |
|------|-----------------------------------------------------------|------------|----------------------------------------------------------------------------------------------------|-------------------|------|----------|
| ÷    | <ul> <li>         ・ ・ ・ ・ ・ ・ ・ ・ ・ ・ ・ ・ ・ ・ ・</li></ul> | > Prog     | rams > v D                                                                                                    | Search Control Pa | anel | ,P       |
|      | Control Panel Home<br>System and Security                 | ð          | Programs and Features<br>Uninstall a program I ♥ Turn Windows Retures on or off I View Installed updates I<br>Run programs made for previous versions of Windows I. How to install a program |                   |      |          |
|      | Network and Internet                                      |            | Default Brograms                                                                                                    |                   |      |          |
|      | Hardware and Sound                                        | -          | Change default settings for media or devices                                                                                                    |                   |      |          |
| •    | Programs                                                  |            | Change default settings for media of devices                                                                                                    |                   |      |          |
|      | User Accounts                                             | <u>(</u> ) | Java (32-bit)                                                                                                    |                   |      |          |
|      | Appearance and<br>Personalization                         |            |                                                                                                    |                   |      |          |
|      | Clock, Language, and Region                               |            |                                                                                                    |                   |      |          |
|      | Ease of Access                                            |            |                                                                                                    |                   |      |          |

Όταν ανοίξει, εντοπίστε το **Microsoft Office**... (μια έκδοση όπως περιέχεται στην πιο κάτω εικόνα) που έχετε εγκατεστημένο στον υπολογιστή σας και πατήστε **δεξί κουμπί** του ποντικιού για να επιλέξετε την εντολή **Uninstall**.

| Control Panel Home            | Uninstall or change a program                  |                     |                              |              |         |                  |  |
|-------------------------------|------------------------------------------------|---------------------|------------------------------|--------------|---------|------------------|--|
| View installed updates        | To uninstall a program, select it from the lis | t and then click Ur | iinstall, Change, or Repair. |              |         |                  |  |
| ಳ Turn Windows features on or |                                                |                     |                              |              |         |                  |  |
| off                           | Organize * Uninstall Change                    |                     |                              |              |         |                  |  |
|                               | Name                                           |                     | Publisher                    | Installed On | Size    | Version          |  |
|                               | Intel® Graphics Driver                         |                     | Intel Corporation            | 16/9/2018    | 74,2 ME | 20.19.15.4531    |  |
|                               | 🛃 Java 8 Update 161                            |                     | Oracle Corporation           | 8/2/2018     | 32,3 ME | 8.0.1610.12      |  |
|                               | 🧯 Kodu Game Lab                                |                     | Microsoft Research           | 28/11/2017   | 307 ME  | 1.4.204          |  |
|                               | LADSPA_plugins-win-0.4.15                      |                     | Audacity Team                | 16/9/2018    |         |                  |  |
|                               | LAME v3.99.3 (for Windows)                     |                     |                              | 8/2/2018     | 1,52 ME |                  |  |
|                               | 😻 Lazarus 1.8.0                                |                     | Lazarus Team                 | 8/2/2018     | 1,03 GE | 1.8.0            |  |
|                               | 🚰 Lightworks                                   |                     | EditShare                    | 16/9/2018    |         | 14.0.0.0         |  |
|                               | TogicCircuit                                   |                     | LogicCircuit                 | 8/2/2018     | 5,44 ME | 2.18.0119        |  |
|                               | ₿MCS783x Windows 8.x Drivers                   |                     | SP acs Corporation           | 17/9/2018    | 5,45 ME | 1.0.1.0          |  |
|                               | Microsoft Office Professional Plus 2013        | Universit           | soft Corporation             | 28/11/2017   |         | 15.0.4569.1506   |  |
|                               | Microsoft OneDrive                             | Chanada             | soft Corporation             | 22/3/2020    | 137 MB  | 19.232.1124.0010 |  |
|                               | 皆 Microsoft SQL Server 2005 Compact Edit       | Change              | soft Corporation             | 22/11/2017   | 1,69 ME | 3.1.0000         |  |
|                               | 🐗 Microsoft Teams                              |                     | Microsoft Corporation        | 25/3/2020    | 92,2 ME | 1.3.00.4461      |  |
|                               | Microsoft Visual C++ 2005 Redistributable      |                     | Microsoft Corporation        | 17/10/2018   | 4,84 ME | 8.0.61001        |  |
|                               | Microsoft Visual C++ 2005 Redistributable      |                     | Microsoft Corporation        | 18/10/2018   | 548 KE  | 8.0.56336        |  |
|                               | Microsoft Visual C++ 2005 Redistributable (x6) | 64)                 | Microsoft Corporation        | 18/10/2018   | 7,00 ME | 8.0.56336        |  |
|                               | Microsoft Visual C++ 2005 Redistributable (x6) | 64)                 | Microsoft Corporation        | 17/10/2018   | 6,83 ME | 8.0.61000        |  |
|                               | Microsoft Visual C++ 2008 Redistributable - x  | x64 9.0.30729.17    | Microsoft Corporation        | 18/10/2018   | 10,7 ME | 9.0.30729        |  |
|                               | Microsoft Visual C++ 2008 Redistributable - x  | x64 9.0.30729.41    | Microsoft Corporation        | 17/10/2018   | 13,1 ME | 9.0.30729.4148   |  |
|                               | Microsoft Visual C++ 2008 Redistributable - x  | x86 9.0.30729.17    | Microsoft Corporation        | 18/10/2018   | 9,63 ME | 9.0.30729        |  |

Για να αρχίσει η απεγκατάσταση χρειάζεται να επιλέξετε το **Yes** στο πιο κάτω πλαίσιο διαλόγου.

| ← → * ↑ 🛱 > Control P                                                        | nel > All Control Panel Items > Programs and Features                                                                                                    |                                                                                                    | ✓ ♥ Search Programs and Features |
|------------------------------------------------------------------------------|----------------------------------------------------------------------------------------------------|----------------------------------------------------------------------------------------------------|----------------------------------|
| Control Panel Home<br>View installed updates<br>Virun Windows features on or | Uninstall or change a processional Plus 2013<br>To uninstall a progr                                                                                                    | ×                                                                                                    |                                  |
| off                                                                          | Organize * Uninstal                                                                                                    |                                                                                                    | E • 🔞                            |
|                                                                              | Name Intel® Graphics Drive Java 8 Update 161 Codu Game Lab Codu Game Lab Lable V3.99.3 (for W Cazaus 13.0 Lable V3.99.3 (for W Cazaus 13.0 Lable V3.99.3 (for W Cazau | Version<br>B 20.19.15.453<br>B 80.01610.12<br>B 1.4204<br>B 1.4204<br>B 1.4204<br>B 1.4204<br>B 1.4204<br>B 1.400<br>I 40.00<br>B 2.18.0119<br>B 10.10<br>I 50.4569.15<br>B 19.232.1124<br>B 1.300461<br>B 1.3004661<br>B 1.3004661<br>B 8.056336<br>B 8.056336<br>B 8.057294<br>B 9.0307294<br>B 9.030729<br>B 9.0307294<br>B 9.0307294<br>B | 1<br>06<br>0010<br>48            |

Θα ακολουθήσει η πιο κάτω διαδικασία απεγκατάστασης που θα χρειαστεί να περιμένετε μέχρι να ολοκληρωθεί (το πράσινο να φθάσει ως το τέρμα).

| Microsoft Office Professional Plus 2013              | × |
|------------------------------------------------------|---|
| Uninstall Progress                                   |   |
|                                                      |   |
|                                                      |   |
|                                                      |   |
|                                                      |   |
|                                                      |   |
| Uninstalling Microsoft Office Professional Plus 2013 |   |
|                                                      |   |
|                                                      |   |
|                                                      |   |
|                                                      |   |

Μετά από αυτό το πακέτο εφαρμογών γραφείου Microsoft Office ... έχει αφαιρεθεί από τον υπολογιστή σας.

Αν έχετε εγκατεστημένο το **Microsoft Office Proofing Tools** ... (πρόγραμμα εργαλείων ορθογράφου) της έκδοσης που είχατε εγκατεστημένο τότε πρέπει και αυτό να αφαιρεθεί με τον ίδιο τρόπο από την αρχή.

## Τέλος.

Ελπίζω να σας βοήθησα!

Σας ευχαριστώ

Πανίκος Παπέττας

Β.Δ. Πληροφορικής